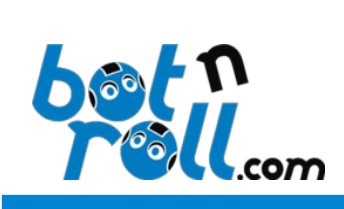

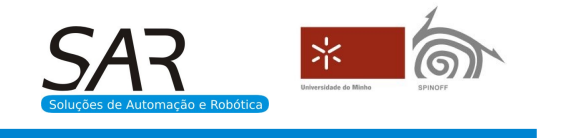

# OMNI-3MD

# Firmware Update Guide

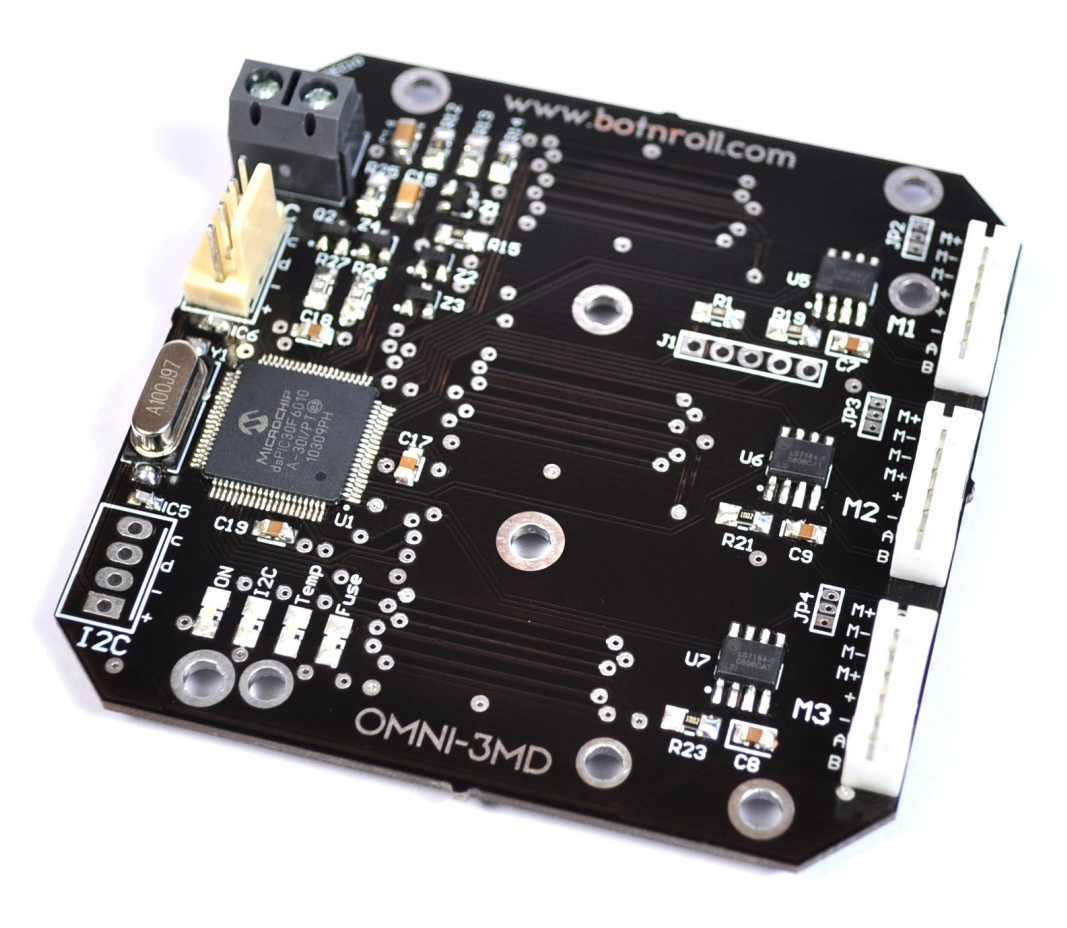

Three Motors Controller Board

October 2013

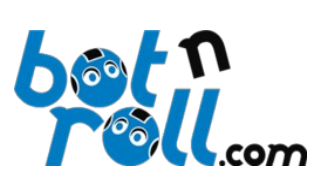

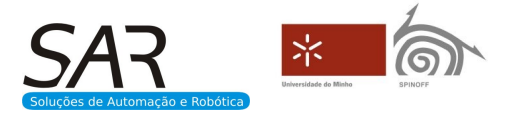

# How to update your OMNI-3MD to the latest firmware?

Updating your OMNI-3MD to the latest firmware requires you to write an .hex file to the

PIC30F6010A micro-controller flash memory.

The necessary .hex file is available in the product support page:

http://botnroll.com/omni3md\_en/

# To write the .hex file to the OMNI-3MD it is required:

- The .hex file to be written;
- A PICkit2 or PICkit3 programmer;
- A computer;
- PICkit software installed in the computer.

#### Where to find the PICkit Software?

You can download the software for PICkit2 from our website using the link: <u>http://www.botnroll.com/omni3md/downloads/PICkit\_2\_v2.61.00\_Setup\_A.zip</u> You can download the software for PICkit3 from our website using the link: <u>http://www.botnroll.com/omni3md/downloads/PICkit\_3\_Programmer\_1\_0\_Setup\_A.zip</u>

#### To install PICkit software on your computer:

- Extract the downloaded .zip file;
- Access the extracted folder and run the setup file to install the software.

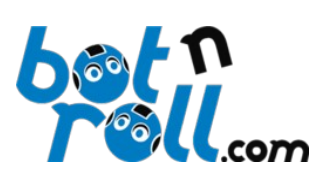

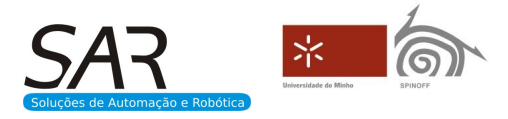

# Writing the .hex file to the OMNI-3MD flash memory using an PICkit3:

- 1- Connect the PICkit3 to an USB port from your computer;
- 2- Run the PICkit3 software;
- 3- The PICkit3 programmer will be detected and the STATUS LED will lit green;
- 4- Select the **Device** you are programming: dsPIC30F6010A;

| 🖹 PICkit 3 Programmer                                                                                                    |  |  |  |
|----------------------------------------------------------------------------------------------------|--|--|--|
| File Device Family Programmer Tools View Help                                                                                                    |  |  |  |
| Device Configuration                                                                                                    |  |  |  |
| Device: C 8 8 3<br>dsPIC30F6010A                                                                                                    |  |  |  |
| User IDs:                                                                                                    |  |  |  |
| Checksum: AD1A BandGap: 0000                                                                                                    |  |  |  |
| Found PICkit 3, SN: BUR120297823                                                                                                    |  |  |  |
| Read Write Verify Erase Blank Check Target Power   Image: Market descent descent d                                                     |  |  |  |
| Program Memory                                                                                                    |  |  |  |
| Enabled Hex Only Source: None (Empty/Erased)                                                                                                    |  |  |  |
| 0   FF   FF                                                                                                    |  |  |  |
| 0 FF FF FF FF FF FF FF FF<br>0 FF FF FF FF FF FF FF                                                                                                    |  |  |  |
| 0 FF FF FF FF FF FF FF                                                                                                    |  |  |  |
| 0 FF FF FF FF FF FF FF                                                                                                    |  |  |  |
| 0 FF FF FF FF FF FF FF FF                                                                                                    |  |  |  |
| 0 FF FF FF FF FF FF FF FF<br>0 FF FF FF FF FF FF FF                                                                                                    |  |  |  |
| 0 FF FF FF FF FF FF FF                                                                                                    |  |  |  |
| EEPROM Data Auto Import Hex   Image: Constraint of the state of the state of th |  |  |  |
| 010 F. F. F. F. F. F. F. F. F. E. F. Export Hex File                                                                                                    |  |  |  |
| 040 F F F F F F F                                                                                                    |  |  |  |

5- Verify that **Program Memory** and **EEPROM Data** check boxes are **Enabled**;

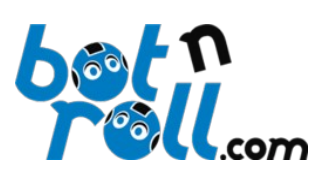

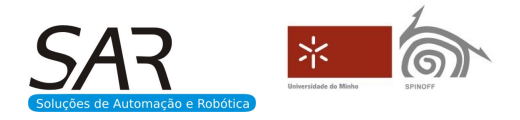

6- Insert PICkit3 programmer to the OMNI-3MD JP1 connector slot according to the following image, making sure that electrical contact between the PICkit3 and OMNI-3MD at all pins is acquired;

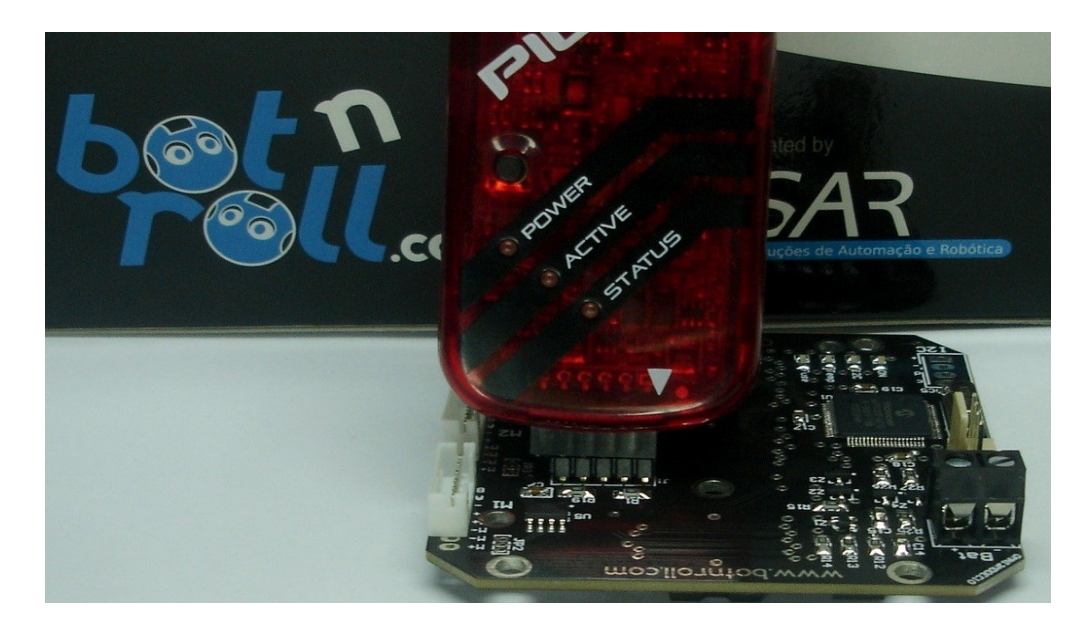

7- Power the OMNI-3MD control circuit (5V through the I2C connector);

8- Click "Erase" to blank flash memory and EEPROM memory;

9- Import the .hex file clicking on "File"->"Import Hex" and selecting the downloaded .hex file;

| PICkit 3 Programmer       | P                    |               |
|---------------------------|----------------------|---------------|
| File Device Family Progra | mmer Tools View Help |               |
| Export Hex Ctrl+E         | Configuration: (     | C 8 8 3       |
| Import Device File        |                      | 3 0 C         |
| Exit Ctrl+Q               |                      | BandGap: 0000 |
|                           |                      |               |

10- Click the "Write" button and the firmware will be written to the OMNI-3MD flash memory.

# Note!

Make sure you run the calibration routine before you try movement with closed loop PID control.